# Annexure II: ATTENDANCE MARKING THROUGH FACE RECOGNITION on:: PERSONAL MOBILE

**User Manual** 

AEBAS team has created software for FACE based Aadhaar authentication with UIDAI RD for attendance marking through Face Recognition. For face authentication, picture from the repository of CIDR of UIDAI would be used. In this process face biometric would be used in place of Fingerprint/Iris of the individual.

The application would work in the similar fashion as earlier with the only difference that individual's face would be used.

Earlier the attendance marking was facilitated through Biometric i.e. Fingerprint or Iris.

The process for attendance marking would remain the same, where in the user would input his/her attendance ID and would be prompted to show the face. On successful attendance marking, the display would show attendance opening and/or attendance closing for that particular employee

Installation process and attendance for the same is explained below in <u>Annexure – A</u>

# **General Attendance Marking Guidelines:**

1. The individual marking attendance should ensure that there is Good Light on the face.

- 2. User should follow all the instructions shown on the RD screen.
- 3. There should not be any multiple objects/persons in the background.

## Minimum Device Specification:

Android version above 9, RAM 4+GB, Camera 5 MP and above. ioS software version 14 and above.

# Installation application initial steps:

1. Download and Install the Aadhaar Face RD APP from the Apple AppStore / Google Play Store.

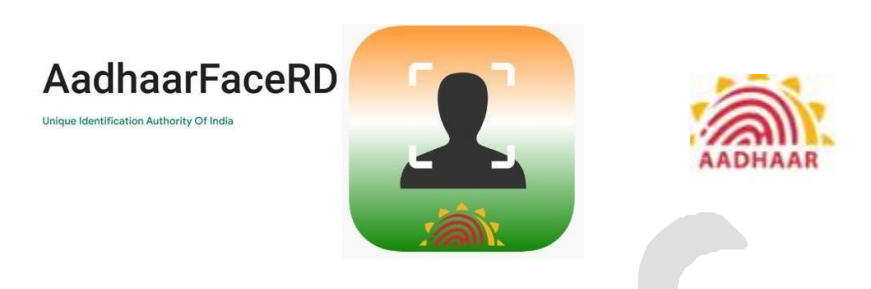

2. Download and Install the AadhaarBAS App from the Google Play Store/Apple AppStore.

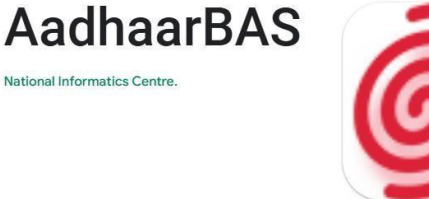

May please refer <u>Annexure -A</u> for further action

*3.* Ensure that NMC has whitelisted the GPS Lat long for your organization. May Please refer **Annexure-I** for further action.

\*\* Ensure that latest versions of AadhaarFaceRD and AadhaarBAS App are installed/used for usage of APP. \*\* The <u>AadharFace RD logos shown above represent the respective</u> <u>platforms: the first is for iOS devices, and the second is for Android devices</u>. <u>Annexure A : Attendance Marking Screen for marking through Personal Device</u> <u>Android</u>

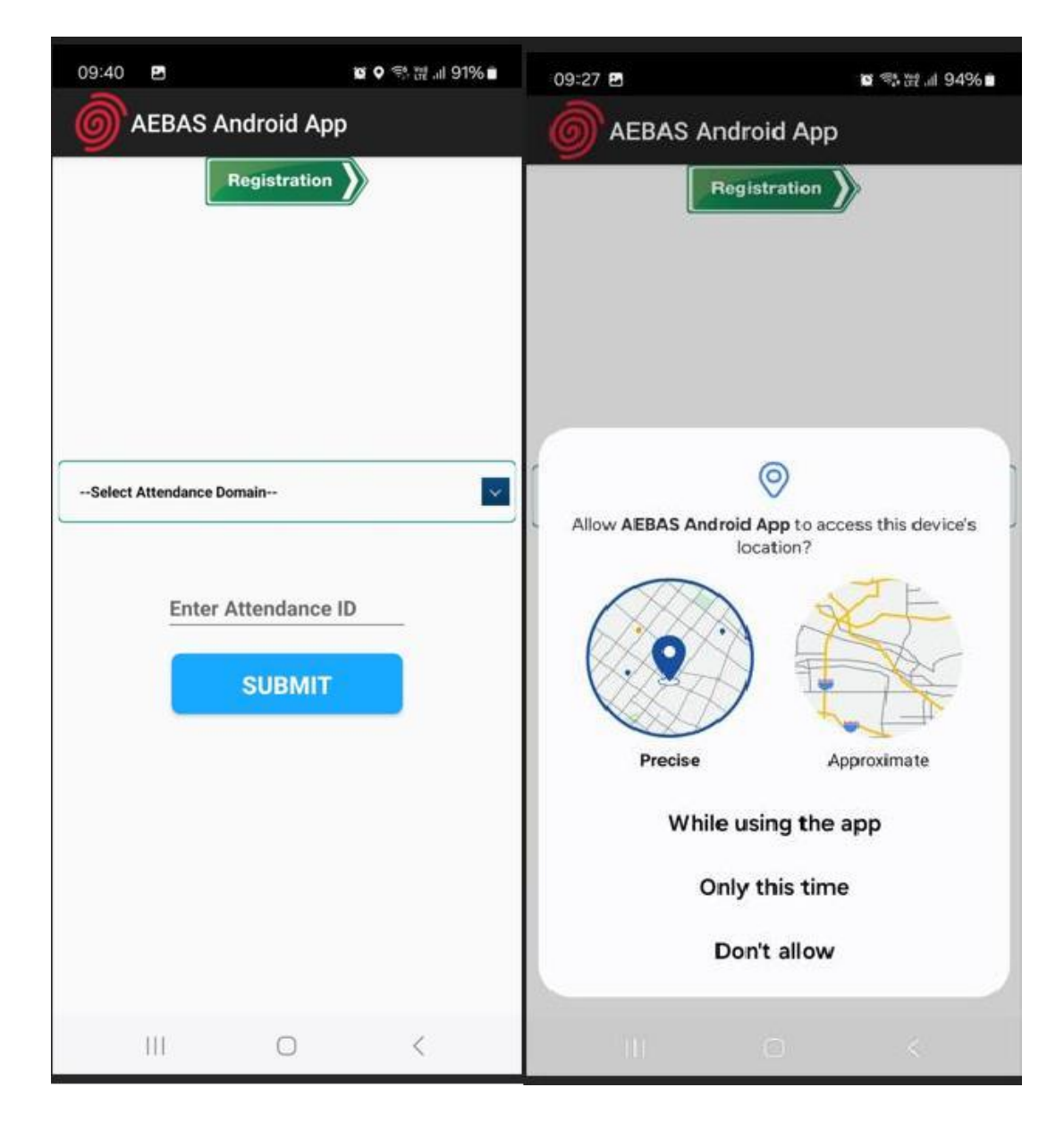

1. Open the FACE BAS APP

2. Select the Domain NMC&NCH in which attendance is required to be marked (i.e. NMC central.nmcindia.ac.in).

|                         | ध ः ः<br>droid App    | .ifl 94% 🖿 |  |
|-------------------------|-----------------------|------------|--|
|                         | egistration           |            |  |
|                         |                       |            |  |
|                         |                       |            |  |
|                         |                       |            |  |
| Select Attendance Don   | nain                  | ā          |  |
| Central Government- (De | lhi 6-digit)          |            |  |
| NICSI Domains           | itside Deini 8-digit) |            |  |
| NMC & NCH               |                       |            |  |
| Schemes                 |                       |            |  |
| States                  |                       |            |  |
|                         |                       |            |  |
|                         |                       |            |  |
|                         |                       |            |  |
|                         |                       |            |  |
| 111                     | 0 <                   |            |  |
|                         |                       |            |  |
|                         |                       |            |  |
|                         |                       |            |  |
|                         |                       |            |  |
|                         |                       |            |  |
|                         |                       |            |  |
|                         |                       |            |  |
|                         |                       |            |  |
|                         |                       |            |  |
|                         |                       |            |  |
|                         |                       |            |  |

3. Enter the attendance ID, in which the employee is registered (8 digit attendanceID) and click on Submit

| 09:41 B<br>AEBAS Android Ap                | oo oo 약 彼네 91% m<br>P |  |
|--------------------------------------------|-----------------------|--|
| Registration                               |                       |  |
| Select Attendance Domain  11111111  SUBMIT |                       |  |
| 111 O                                      | <                     |  |

4. Choose the Entry point from where the employee will mark attendance.

| 09:28 🖻            | <b>8</b> 3 | 방:::: | 09:28 🖴                                                                                                    |               | ଷ %∄ ∰.⊪ 93%∎ |
|--------------------|------------|-------|----------------------------------------------------------------------------------------------------|---------------|---------------|
| AEBAS And          | roid App   |       | AEBAS Andr                                                                                                    | oid App       |               |
| Select Entry Point | ean Face   |       | Select Entry Point<br>2nd Floor Vc Room<br>A1B2 CA Hall First Floor<br>A3B3-Bay-Second Floor<br>A4B3 Bay 2nd Floor<br>Ground Floor Device 1<br>Ground Floor Device 1<br>Ground Floor Device 2<br>Ground Floor Device 3<br>Ground Floor Device 5<br>Ground Floor Device 6<br>Ground Floor Device 8<br>Personnel Section A2B4 Third<br>Room 1 Grd Floor SK Aggarwa | d Floor<br>al |               |
| III                | 0          | <     | Ш                                                                                                    | 0             | <             |
|                    |            |       |                                                                                                    |               |               |

# Ensure the "Scan Biometric" is clicked and authentication is completed.

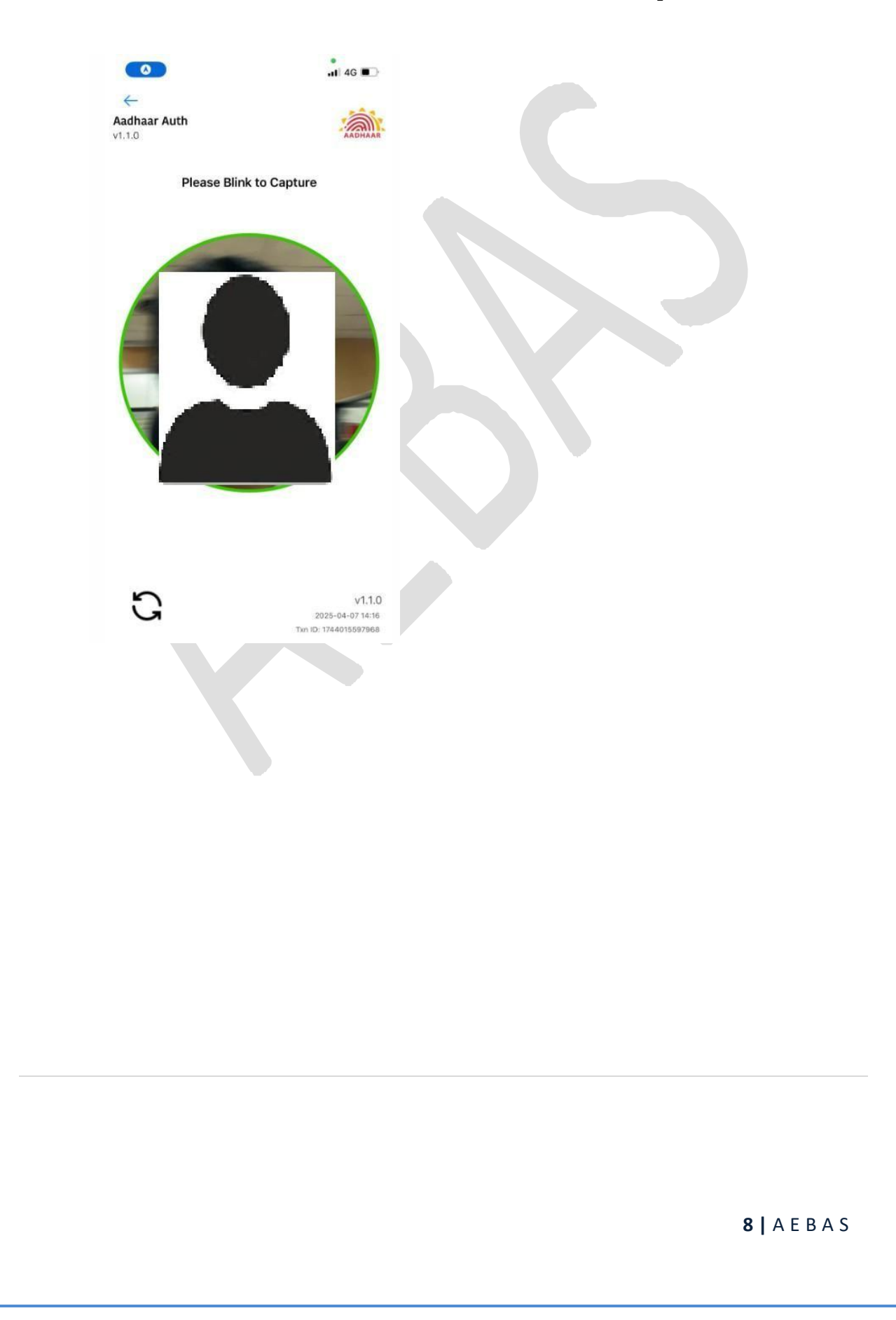

5. Attendance marking screen will be prompted. Ensure that the checkbox is clicked.

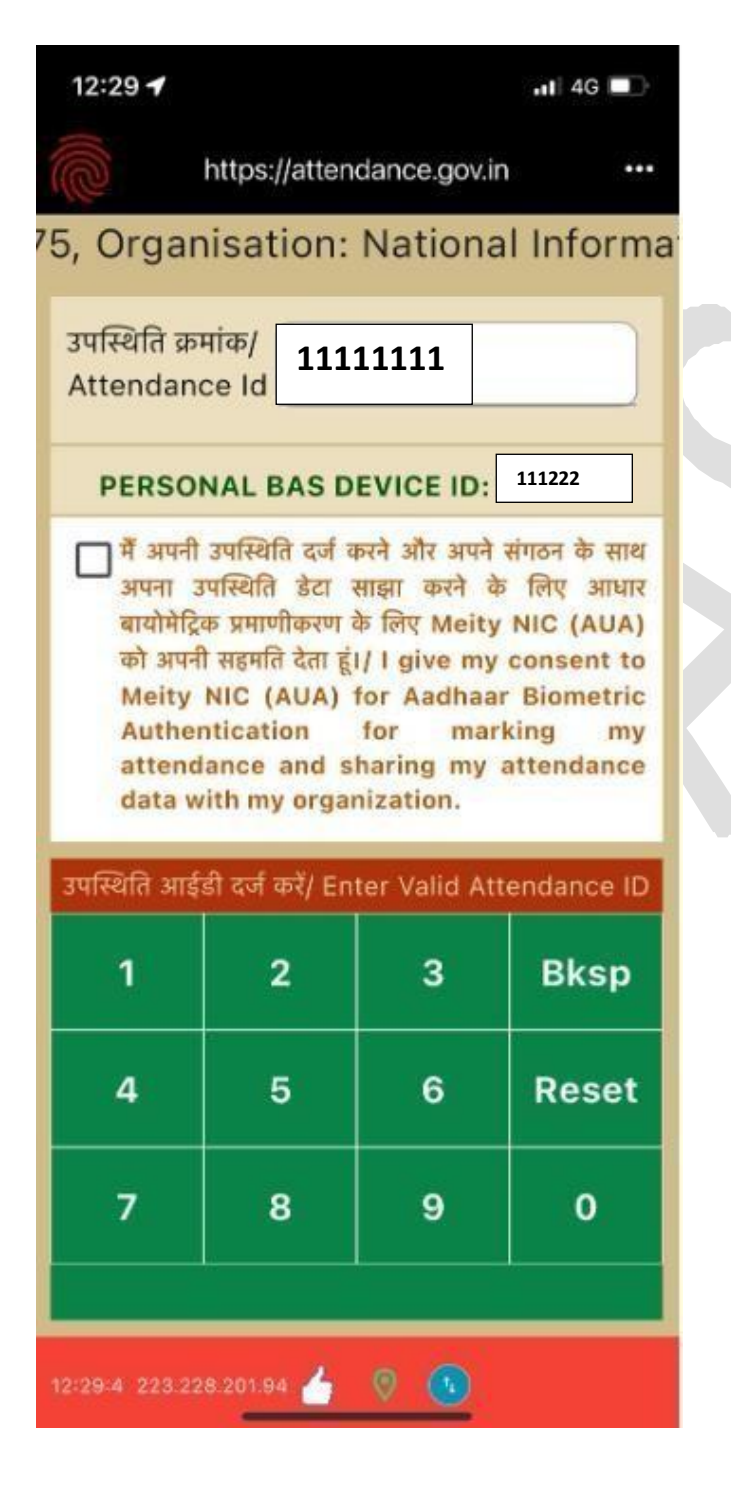

6. User will show the face and attendance will be marked

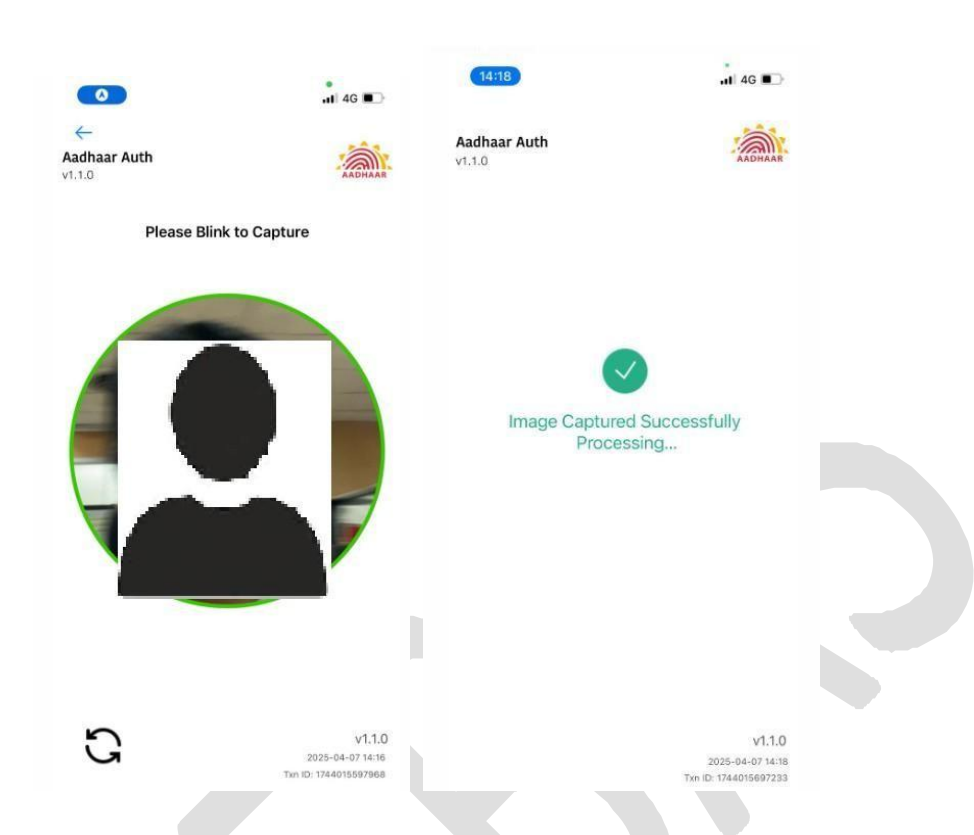

7. The attendance is successfully marked and the Attendance In/out would be recorded

| $\bigcirc$                    | Attendance Type : समापन/<br>Closing        |
|-------------------------------|--------------------------------------------|
| पाली नाम/sl                   | hift name : General Shift                  |
|                               |                                            |
| आने का समय/Open<br>09:06:05   | ing Time : 20-12-2024                      |
| जाने का समय/Closi<br>10:04:51 | ng Time : 20-12-2024                       |
| Uida<br>612e5dca39b           | i Response code :<br>94c918627b411bb199238 |
|                               | ठीक है/OK                                  |
| अनुक्रिया समय/।               | Response Time:3.649 Secs                   |

# 8. <u>Geo-Fencing Policy Update:</u>

Click on the 3 dots, on the extreme right panel to check for the geo fencing policy update

|                                      |                 |                       | 🖬 4G 💷       |
|--------------------------------------|-----------------|-----------------------|--------------|
| (G))                                 | Attendance      | from other            | ocation      |
| ound F                               | Update Geo      | ofencing Poli         | су           |
| उपस्थिति क्र<br>Attendand            | Change Ent      | ry Point              |              |
| Attendant                            | Attendance      | through NIC           | NET WIFI     |
| PERSO                                | Notification    | Settings              |              |
| मैं अपनी<br>अपना उ<br>बायोमेटिः      | Attendance      | Logs                  |              |
| को अपन                               | Update App      |                       |              |
| Meity<br>Auther<br>attend<br>data wr | Re-Register     | r Device<br>nization. |              |
| उपस्थिति आईर्ड                       | ी दर्ज करें/ En | ter Valid A           | ttendance ID |
| 1                                    | 2               | 3                     | Bksp         |
| 4                                    | 5               | 6                     | Reset        |
|                                      |                 |                       |              |

May click on "Update Geofencing Policy", if update is available, the policy will be Updated.

#### 9. Notifications

Click on the 3 dots, on the extreme right panel to check for the Notifications Settings

This feature would allow the user to set the notification for Attendance Marking time in the morning and evening.

By using this feature, the user can set the time for which the notification is desired.

| 09:30 🖻 🛛 🗃 🍕 波 레 93% 🖬                                                                                                    |                                                                                                    |
|----------------------------------------------------------------------------------------------------|----------------------------------------------------------------------------------------------------|
| Settings                                                                                                    |                                                                                                    |
| Notification Settings:                                                                                                    |                                                                                                    |
| Notification facility will remind you regarding marking of<br>attendance when you are in office geolocation or IP range                       |                                                                                                    |
| Do you want notification : Yes No                                                                                                    | A. User to choose if the notification is required                                                      |
| 🗋 Sun 🗹 Mon 🗹 Tue 🗹 Wed                                                                                                    | B. User to select the days for which the notification is required.                                     |
| Select time range for notification:                                                                                                    |                                                                                                    |
| Morning Time :         From         8:45         To         9:15           Evening Time :         From         17:15         To         18:15 | C. User to mention the start time and end time<br>for morning notification and evening<br>notification |
| Time Interval to check your location/IP (in 5                                                                                                 | Based on this the notification would be sent to the user                                               |
| Do you want to enter<br>Office Wifi IP's O Yes O No                                                                                           |                                                                                                    |
| BACK SAVE                                                                                                    | D. User to mention the office WiFi IPs, if the attendance is to be marked within the office network.   |
|                                                                                                    |                                                                                                    |
| III O <                                                                                                    |                                                                                                    |

All the options chosen should be saved for successful notification on the user device.

# 10. Attendance Logs

All the Attendance marked on the personal device would be shown with the Attendance ID, date, attendance marked time, the response code received from UIDAI and the status. May note only 20 transactions would be displayed.

| Attendance Records |                  |                            |                                          |         |  |
|--------------------|------------------|----------------------------|------------------------------------------|---------|--|
| SI<br>No.          | Attendance<br>ID | Date &<br>Time             | Response<br>Code                         | Status  |  |
| 1                  | 123456           | 26-09-20<br>24<br>08:54:03 | ce99b62eada14<br>bd18c1e8e7df9<br>6e9904 | Opening |  |
| 2                  | 123456           | 25-09-20<br>24<br>17:31:34 | 2579c81627c64<br>d00bb2ca4e6e<br>e83c6e8 | Closing |  |
| 3                  | 123456           | 25-09-20<br>24<br>08:52:47 | 8828d229b17d<br>4bc587dc61a00<br>9284368 | Opening |  |
| 4                  | 123456           | 24-09-20<br>24<br>17:20:45 | 49f7dcb4fba24<br>6a396522b68e<br>70b6668 | Closing |  |
| 5                  | 123456           | 24-09-20<br>24<br>08:30:06 | 2bf17839b1184<br>89e96a3484dfa<br>122118 | Opening |  |
| 6                  | 123456           | 24-09-20<br>24<br>08:29:50 | 63793234fd794<br>460b1ba0b72b2<br>40e5fa | 300     |  |
| 7                  | 123456           | 23-09-20<br>24<br>13:08:13 | e0050d43fdf24<br>7b08248c4654<br>9714794 | Closing |  |
| Close              |                  |                            |                                          |         |  |